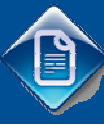

# MANUAL DE UTILIZADOR

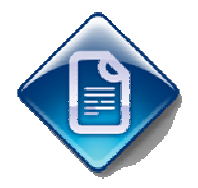

# Tabela de coeficientes de abate

| Historico de versoes |
|----------------------|
|----------------------|

| Versão | Referência | Autor        | Dt. Emissão | Comentários |
|--------|------------|--------------|-------------|-------------|
| 01     |            | João Jacinto | 03/09/2010  |             |

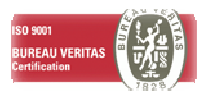

# Sumário

| 1. INTRODUÇÃO                            | 3 |
|------------------------------------------|---|
| 1.1. OBJECTIVOS                          | 3 |
| 1.2. ESTRUTURA                           | 3 |
| 1.3. AVISO DE CONFIDENCIALIDADE          | 3 |
| 2. REQUISITOS MÍNIMOS                    | 4 |
| 2.1. IMPORTAÇÃO DE COEFICIENTES DE ABATE | 4 |
| 3. DESCRIÇÃO DA FUNCIONALIDADE           | 5 |

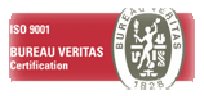

# 1. INTRODUÇÃO

#### 1.1. OBJECTIVOS

Este manual tem como objectivo a explicação sobre uma possibilidade de carregamento rápido da tabela de coeficientes de abate, para a alpicação de Gestão de Imobilizado.

#### 1.2. ESTRUTURA

Este documento é composto por quatro partes

- Introdução
- Requisitos mínimos
- Descrição da funcionalidade

#### **1.3. AVISO DE CONFIDENCIALIDADE**

A informação contida neste documento é confidencial e pertence à LUSODATA - Serviços Informáticos S. A. Qualquer divulgação, reprodução, cópia ou distribuição total ou parcial da mesma é proibida, não podendo ser utilizado o seu conteúdo para outros fins sem autorização da LUSODATA - Serviços Informáticos S.A.

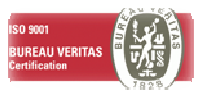

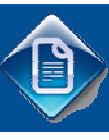

# 2. REQUISITOS MÍNIMOS

### 2.1. IMPORTAÇÃO DE COEFICIENTES DE ABATE

- A aplicação instalada deverá ter a actualização 20090730\_01\_CC\_Junho2009. Caso não saiba se a sua instalação possui esse grau de actualização, contacte os serviços da Lusodata – serviços Informáticos, SA
- O computador onde será efectuada a operação de importação deverá ter o programa Microsoft Excel instalado.

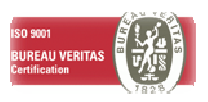

# LUSODATA

## 3. DESCRIÇÃO DA FUNCIONALIDADE

#### • Definição do ficheiro para importação

- Para a importação dos valores de coeficientes de abate, deverá possuir a informação necessária com os valores que são disponibilizados todos os anos através de Diário da República.
- Deverá preencher um ficheiro de excel com a seguinte estrutrura:
  - Coluna ARX5NB: Refere-se ao ano da tabela de coeficientes.
  - Coluna ARX6NB: Refere-se ao ano de aquisição.
  - Coluna AREIPC: Coeficiente a aplicar.
  - A descrição das colunas deverá surgir na primeira linha da folha de excel.
- O ficheiro Excel deverá ter o seguinte aspecto, (com o exemplo da linha para a tabela referente ao ano de 2010, de um bem adquirido em 1903)

| AREIPC  | ARX6NB | ARX5NB |
|---------|--------|--------|
| 4275,74 | 1903   | 2010   |
|         |        |        |

- Processo a efectuar na aplicação
  - o Aceder ao menu da aplicação de Gestão de Imobilizado, no menu <u>Imobilizado →</u> tabelas de apoio → Coeficientes para abate
  - Criar um novo registo referente ao ano pretendido (no exemplo 2010)

| 🗷 Manter Tabelas de Coeficientes Abate 📃 🚺 |                        |                                         |   |  |  |
|--------------------------------------------|------------------------|-----------------------------------------|---|--|--|
| ₽                                          | 💵 💥 🖤 📳 Importar Excel |                                         |   |  |  |
|                                            | 0                      | ( ) ( ) ( ) ( ) ( ) ( ) ( ) ( ) ( ) ( ) | 1 |  |  |
|                                            | Ano                    | Descrição Tabela                        | ^ |  |  |
|                                            | 2010                   | Coeficientes Desvalor. 2010             | 1 |  |  |
|                                            | 0                      |                                         |   |  |  |
|                                            | 0                      |                                         |   |  |  |
|                                            | 0                      |                                         |   |  |  |
|                                            | 0                      |                                         |   |  |  |
|                                            | 0                      |                                         |   |  |  |
|                                            | 0                      |                                         |   |  |  |
|                                            | 0                      |                                         |   |  |  |
|                                            | 0                      |                                         |   |  |  |
|                                            | 0                      |                                         |   |  |  |
|                                            | 0                      |                                         |   |  |  |
|                                            | 0                      |                                         |   |  |  |
|                                            | 0                      |                                         |   |  |  |
|                                            | 0                      |                                         |   |  |  |
|                                            | 0                      |                                         |   |  |  |
|                                            | 0                      |                                         | * |  |  |
| Ľ                                          | _                      |                                         |   |  |  |

- Seleccionar a opção "Importar Excel". Seguidamente será pedido o caminho e o nome do ficheiro Excel definido anteriormente.
- o Seleccionar a opção Processar.
- Validar os dados após a importação, pela opção "Manter coeficientes de abate".

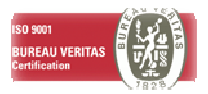